# Notice Parents

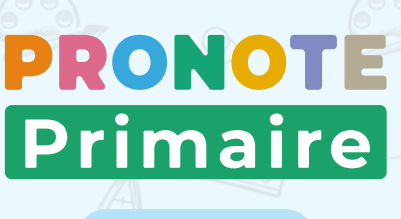

2022

# L'Espace Parents, c'est un Espace Web + une application mobile

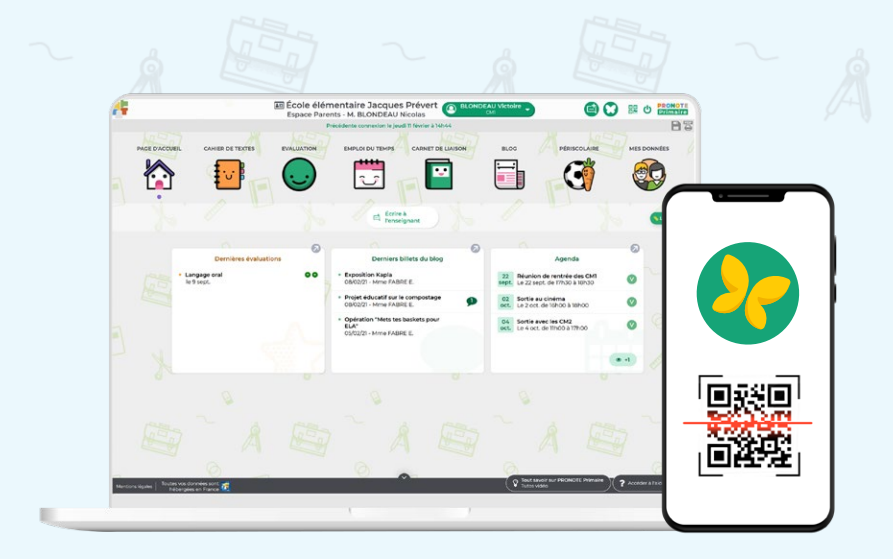

#### Depuis un ordinateur

Connectez vous à votre Espace avec l'adresse, l'identifiant et le mot de passe fournis par l'établissement.

#### **2** Depuis un téléphone

Installez l'application PRONOTE sur votre mobile depuis votre store habituel.

Configurez le compte en flashant le QR code fourni par l'établissement ou généré depuis votre Espace Web dans *MES DONNÉES > Compte*.

### Fonctionnalités

- ✓ Lire et écrire des messages
- ✓ Voir les devoirs
- 🖂 Voir et imprimer l'emploi du temps
- ✓ Justifier une absence
- ✓ Télécharger des documents (informations de connexion, certificat de scolarité, Attestation Scolaire Savoir Nager, etc.)
- Saisir des renseignements (autorisation de sortie, utilisation de la photo, allergies, autres contacts, etc.)
- ✓ Consulter le blog
- Inscrire l'enfant au périscolaire (cantine, garderie, étude, etc.)
- 🖂 Envoyer les documents demandés par l'école

🖂 Évaluations, relevés

### Écrire un message

Depuis la page d'accueil de votre Espace ou depuis votre appli, vous pouvez rapidement écrire un mot dans le carnet de liaison de votre enfant.

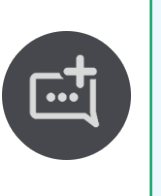

## Être informé

Au démarrage de l'appli, choisissez **Préférences** dans le menu pour activer ou désactiver les notifications. Vous êtes notifié quand vous recevez un mot, un sondage, une information etc.

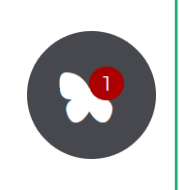

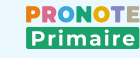